#### VICE PRIMATURE

MINISTERE DE LA PLANIFICATION ET DE LA PROSPECTIVE

DIRECTION GENERALE DE LA PROSPECTIVE

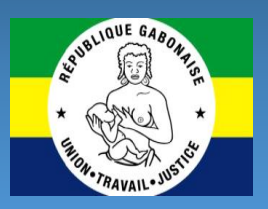

# Les Modèles de la Direction Générale de la Prospective

# **Le Modèle d'Équilibre Général Calculable (EGC) du Gabon**

#### Caractéristique

Le modèle d'équilibre Général Calculable (EGC) du GABON est un modèle à pays unique tiré du modèle global EGC (MANAGE) de la Banque mondiale et développé par le Groupe de la Banque mondiale (GBM). C'est un modèle d'équilibre général calculable en dynamique récursive, résolu année par année jusqu'en 2030. Il est implémenté dans le logiciel GAMS (General Algebraic Modeling System) et calibré sur une Matrice de Comptabilité Sociale (MCS) comprenant 42 activités et 42 produits, 8 types de facteurs de production (6 catégories de travail,

| <b>₿</b> 5-0-±                                                                                                    |                                                                                                    |                                                                                                    |                                                                                                    |                                                         |                                                               |                                                                         |  |  |  |
|----------------------------------------------------------------------------------------------------|----------------------------------------------------------------------------------------------------|----------------------------------------------------------------------------------------------------|----------------------------------------------------------------------------------------------------|---------------------------------------------------------|---------------------------------------------------------------|-------------------------------------------------------------------------|--|--|--|
| Fichier Accueil Insertion I                                                                                                    | Mise en page 🛛 Formules                                                                                                | Données Révision Afficha                                                                                                    | ege Acrobet ♀Dites-nous o                                                                                                    | e que vous voulez faire.                                |                                                               | A Partager                                                              |  |  |  |
| Calibi 11<br>Calibi 1<br>G I S + S +<br>Prese-papies 6<br>WDir + S + S +<br>Prese-papies 7<br>No. 1<br>No. 1<br>No. | $1 \cdot A^* A^* \equiv \equiv \equiv$<br>$2 \cdot \Delta \cdot \equiv \equiv \equiv$<br>5<br>$f_{e}$ D:\DGPRO\Models' | <ul> <li>Renvoyer à la Igne auto</li> <li>Renvoyer à la Igne auto</li> <li>Fusionner et centrer vi<br/>Algnement</li> <li>VEGC_Gabon</li> </ul> | Sandard<br>Construction<br>Construction<br>Constructi | * France Metter<br>************************************ | re sour forme Sojles de<br>tableau* celules* E Format*<br>Ofé | r · ∑ · Arr P<br>. Tier et Rehercher et<br>der filter + Selectioner · A |  |  |  |
|                                                                                                    |                                                                                                    | c                                                                                                    | D                                                                                                    | E F                                                     | GHIJ                                                          | K L M R                                                                 |  |  |  |
| 1 Repertoire de travail W                                                                                                    | inking directory                                                                                                    | D:\DGPRCIModels\EGC_Gabon                                                                                                    |                                                                                                    |                                                         |                                                               |                                                                         |  |  |  |
| 2 I annue de traveil De                                                                                                    | efault lannuare                                                                                                    | English                                                                                                    | VPAI                                                                                                    |                                                         |                                                               |                                                                         |  |  |  |
| 3 Nom du fichier MCS N                                                                                                    | ame of S&M file                                                                                                    | GARSAM2013 dat                                                                                                    |                                                                                                    |                                                         |                                                               |                                                                         |  |  |  |
| 4 Nom du fichier d'agregation N                                                                                                    | ame of bridge file                                                                                                    | GabRase dat                                                                                                    |                                                                                                    |                                                         |                                                               |                                                                         |  |  |  |
| 5 Nom du fichier scenario N                                                                                                    | ame of srenario file                                                                                                   | Ralikoen dat                                                                                                    |                                                                                                    |                                                         |                                                               |                                                                         |  |  |  |
| 6 Description De                                                                                                    | estriction                                                                                                    | SAM in 2013 FCFA million                                                                                                    | SAM in 2013 FCFA million                                                                                                    |                                                         |                                                               |                                                                         |  |  |  |
| 7 Erhelle de la MCS Sr                                                                                                    | rale factor for SAM                                                                                                    | 1 000 000                                                                                                    |                                                                                                    |                                                         |                                                               |                                                                         |  |  |  |
| 8 Erhelle de la nonvilation Sr                                                                                                    | rale factor for nonulation                                                                                             | 1 000 000                                                                                                    |                                                                                                    |                                                         |                                                               |                                                                         |  |  |  |
| O Echelle nour les emissions Sr                                                                                                    | rale for for emissions                                                                                                 | 100.000                                                                                                    |                                                                                                    |                                                         |                                                               |                                                                         |  |  |  |
| 10 Dimension temporalle Sr                                                                                                    | renario time framework                                                                                                 | 200000                                                                                                    |                                                                                                    |                                                         |                                                               |                                                                         |  |  |  |
| 11                                                                                                    | contanto chine indiricandini                                                                                           | 2014                                                                                                    |                                                                                                    |                                                         |                                                               |                                                                         |  |  |  |
| 12                                                                                                    |                                                                                                    | 2015                                                                                                    |                                                                                                    |                                                         |                                                               |                                                                         |  |  |  |
| 12 Combridge                                                                                                    |                                                                                                    | 2015                                                                                                    |                                                                                                    |                                                         |                                                               |                                                                         |  |  |  |
| Save bridge                                                                                                    |                                                                                                    | 2017                                                                                                    |                                                                                                    |                                                         |                                                               |                                                                         |  |  |  |
| 15                                                                                                    |                                                                                                    | 2018                                                                                                    |                                                                                                    |                                                         |                                                               |                                                                         |  |  |  |
| 16                                                                                                    |                                                                                                    | 2010                                                                                                    |                                                                                                    |                                                         |                                                               |                                                                         |  |  |  |
| 17                                                                                                    |                                                                                                    | 2020                                                                                                    |                                                                                                    |                                                         |                                                               |                                                                         |  |  |  |
| 18                                                                                                    |                                                                                                    | 2020                                                                                                    |                                                                                                    |                                                         |                                                               |                                                                         |  |  |  |
| 10                                                                                                    |                                                                                                    | 2022                                                                                                    |                                                                                                    |                                                         |                                                               |                                                                         |  |  |  |
| 20                                                                                                    |                                                                                                    | 2022                                                                                                    |                                                                                                    |                                                         |                                                               |                                                                         |  |  |  |
| 21                                                                                                    |                                                                                                    | 2023                                                                                                    |                                                                                                    |                                                         |                                                               |                                                                         |  |  |  |
| 22                                                                                                    |                                                                                                    | 2024                                                                                                    |                                                                                                    |                                                         |                                                               |                                                                         |  |  |  |
| 22                                                                                                    |                                                                                                    | 2025                                                                                                    |                                                                                                    |                                                         |                                                               |                                                                         |  |  |  |
| 24                                                                                                    |                                                                                                    | 2020                                                                                                    |                                                                                                    |                                                         |                                                               |                                                                         |  |  |  |
| ( ) Online 14                                                                                                    | Comm Other Mac                                                                                                    | reData BrodElar CommElar                                                                                                    | COGlar Dumamics CAN                                                                                                    | A SIM decorreges                                        | Labour NDC Desi @                                             |                                                                         |  |  |  |
|                                                                                                    | Commi Jouer   Mec                                                                                                    | Connica:                                                                                                    | , I toos   Shains   Sh                                                                                                    | . Sunforsøliedes                                        |                                                               |                                                                         |  |  |  |

ressources naturelles et capital), les unités institutionnelles résidentes (ménages par décile, l'État, les entreprises pétrolières et non-pétrolières), les unités institutionnelles non-résidentes (le reste du monde), et l'investissement public et privé.

#### Spécificité

En plus des caractéristiques communes aux modèle EGC standards, le modèle MANAGE du Gabon comprend une spécification détaillée de l'énergie à travers la substitution entre le capital, le travail et l'énergie dans la structure de production, une substitution intra-carburants dans la demande d'énergie, et une structure de production qui capte les aspects multi-input multi-output. L'aspect dynamique du modèle est basé sur la spécification (théorie) de la croissance néo-classique. La croissance de la main d'œuvre est par défaut exogène. L'accumulation du capital découle des décisions d'épargne/investissement. Le modèle permet d'intégrer un ensemble assez vaste d'hypothèses de productivité. Enfin, le modèle a une structure de capital par générations spécifique à des hypothèses avec une mobilité restreinte du capital.

# Utilisation

Le modèle EGC permet de simuler des chocs sur un certain nombre de variable contenu dans la MCS et l'exécution d'une simulation nécessite six (6) étapes :

- 1. Premièrement : identification de la variable de simulation / choc ;
- 2. S'assurer qu'il s'agit d'une variable exogène ou d'un paramètre. Une variable endogène est résolue par le modèle et ne peut pas être imposée à une simulation. Pour ce faire, il importe tout d'abord de la déclarer à nouveau comme une variable exogène (en réduisant le nombre d'équations afin de maintenir ce nombre égal au nombre de variables endogènes);
- 3. Identifier les ensembles adéquats de chocs: s'assurer que l'ensemble des variables prises en compte correspond à l'ensemble pour lequel le choc est appliqué. L'utilisateur peut avoir à définir un sous-ensemble si le choc ne doit être appliqué qu'à une partie des ensembles pour lesquels la variable est définie. Par exemple, une réforme des subventions pourrait être conçue pour ne toucher que des catégories limitées de ménages et de produits. Dans ce cas, l'utilisateur devra alors définir des sous-ensembles correspondant à ces catégories de ménages et de produits ;
- 4. Identifier la dimension temporelle. Quelle est la période du choc ?
- Identifier l'ampleur des chocs. L'ampleur du choc est déterminée par l'utilisateur et correspond à la nouvelle valeur à affecter à la variable de simulation ;
- 6. Codage du choc. Le codage de la simulation est effectué en deux étapes :
  - Attribuer une nouvelle valeur aux variables / paramètres exogènes en fonction de l'ampleur du choc et des ensembles pour lesquels le choc est appliqué ;
  - b. Définir une boucle pour contrôler la dimension temporelle du choc.

| Description                                                                                              | Exemple                                                      |  |  |  |  |  |
|----------------------------------------------------------------------------------------------------|--------------------------------------------------------------|--|--|--|--|--|
| Chocs                                                                                                    | externes                                                     |  |  |  |  |  |
| Prix mondiaux à l'importation en monnaie<br>internationale, définis par rapport aux produits<br>de base. | Une baisse de 25% du prix des produits extractifs importés.  |  |  |  |  |  |
| Indice mondial des prix à l'exportation, défini par<br>rapport aux produits de base.                     | Une baisse de 25% du prix des produits extractifs exportées. |  |  |  |  |  |
| Paramètres de politique                                                                                  |                                                              |  |  |  |  |  |

# Exemple de chocs sur des variables couramment utilisées

| Facteur d'ajustement des impôts directs pour<br>l'impôt sur les sociétés.                                             | Une réduction de 40% des taux d'impôt sur les sociétés pour tous les types de sociétés.                                           |  |  |  |  |  |
|----------------------------------------------------------------------------------------------------|----------------------------------------------------------------------------------------------------|--|--|--|--|--|
| Taux tarifaire sur les produits de base.                                                                              | Une réduction de 40% des tarifs à l'importation pour tous les produits                                                            |  |  |  |  |  |
| Taxe de production pour chaque activité.                                                                              | Réduire de 3 points de pourcentage les taxes de production sur toutes les activités.                                              |  |  |  |  |  |
| Impôts indirects sur la consommation de biens<br>nationaux, définis sur les produits et les agents.                   | Augmenter de 3 points de pourcentage les impôts<br>indirects sur tous les produits consommés par les<br>ménages.                  |  |  |  |  |  |
| TVA sur la consommation des biens domestiques<br>par les ménages, définie sur les produits.                           | Augmentation de 3% du taux de TVA sur la consommation de tous les ménages.                                                        |  |  |  |  |  |
| Paramètre de répartition pour la demande finale<br>: consommation publique, investissement,<br>investissement public. | Réduire la part des dépenses publiques courantes de 0,05% du PIB.                                                                 |  |  |  |  |  |
| Leviers de productivité                                                                                               |                                                                                                    |  |  |  |  |  |
| Taux de croissance de la productivité du travail.                                                                     | Augmenter de 3,5% par an le taux de croissance de la productivité du travail pour tous les types de travail.                      |  |  |  |  |  |
| Taux de croissance de la productivité du capital pour une activité.                                                   | Augmenter de 3,5% par an le taux de croissance de la productivité du capital pour tous les types de capital et tous les secteurs. |  |  |  |  |  |

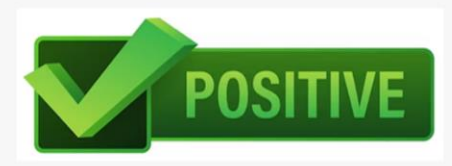

- ☑ La spécification détaillée de l'énergie ;
- ☑ La modélisation et l'étude d'impacts des réformes de politiques macroéconomiques et des chocs.

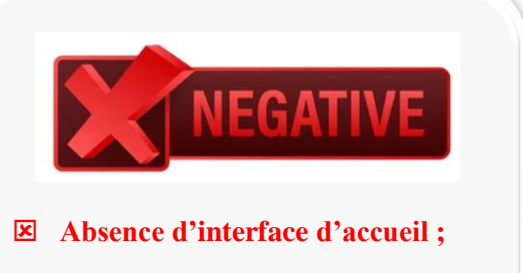

☑ Codage de la simulation.

Libreville mai 2019

# 4 Le Modèle SIMEMPLOI GABON

# Caractéristique

Le modèle d'Équilibre Général Calculable dynamique spécifié dans le projet et baptisé SIMEMPLOI GABON est inspiré du modèle EXTER présenté par Decaluwé et al. (2001) dans leur publication intitulée « La politique économique du développement et les modèles d'équilibre général calculable ». Le modèle SIMEMPLOI GABON est implémenté dans le logiciel GAMS (General Algebraic Modeling System) et calibré sur une Matrice de Comptabilité Sociale (MCS) qui présente des points de différence avec celle du modèle EXTER.

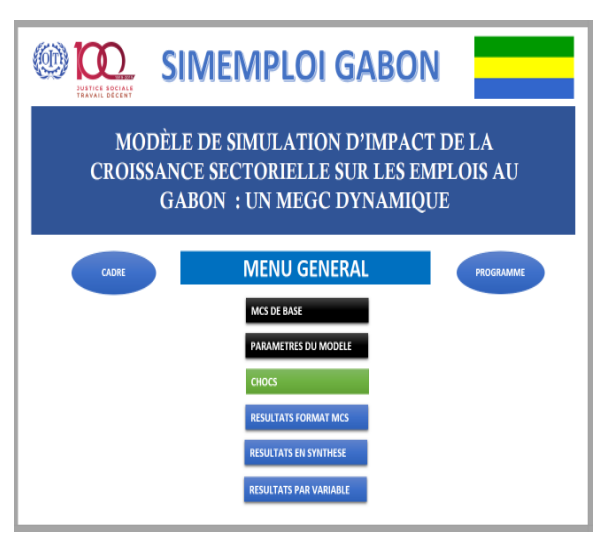

La MCS du modèle SIMEMPLOI GABON comprend 75 comptes au niveau désagrégé, à savoir : 3 comptes de facteurs de production ; 4 comptes d'agents économiques ; 5 comptes d'impôts et taxes ; 21 comptes de branches d'activité ; 21 comptes de produits vendus sur le marché local ; 20 comptes de produits vendus à l'extérieur ; 1 compte épargne/investissement.

# Spécificité

Au-delà de la portée du modèle EXTER, le modèle SIMEMPLOI GABON est dynamique. Cette nature dynamique du modèle lui confère deux principaux avantages. En effet, le modèle peut simuler un choc intervenant sur plusieurs années et les impacts d'un choc sont observés sur plusieurs années après le choc.

Le modèle SIMEMPLOI GABON intègre trois versions du modèle, qui diffèrent par l'option de bouclage, pour la simulation des variables :

- La version 1 permettant de simuler l'impact d'un choc de production sur les volumes sectoriels de travail qualifié et non-qualifié ;
- La version 2 permettant de simuler l'impact d'un choc de travail qualifié ou non qualifié sur les volumes sectoriels de production ;
- La version 3 permettant de simuler les impacts d'un choc de commerce extérieur (la crise du covid19 par exemple) sur l'économie nationale.

#### Utilisation

Une interface conviviale a été développée pour faciliter l'utilisation du modèle (saisie des chocs, observation des résultats de simulation, manipulation de la MCS, accès au programme GAMS du modèle, ...).

Le clic sur CHOC permet d'accéder à la page CHOC A SIMULER, dans laquelle on choisit la version du modèle à utiliser. Ensuite, on saisit le choc en termes de taux de variation annuelle de la variable exogène concernée.

On clique ensuite sur **RESOLUTION** pour exécuter le programme du modèle sous GAMS, prenant en compte le choc.

| 8                                             | с                                                                       | D  | E        | F | G | н |           |  | K |
|-----------------------------------------------|-------------------------------------------------------------------------|----|----------|---|---|---|-----------|--|---|
|                                               |                                                                         |    | _        |   |   |   | _         |  |   |
| MENU GENERAL                                  | Varsion du modèlle.<br>Venion 1 : impact de la production sur le travel | •  |          |   |   | 1 | ESOLUTION |  |   |
|                                               | IIIER                                                                   |    |          |   |   |   |           |  |   |
| choc A shin                                   | Taux de variation annuelle                                              |    |          |   |   |   | Années    |  |   |
| /ariables exogènes                            |                                                                         |    |          | 0 |   |   |           |  |   |
| aux de change                                 |                                                                         | e  |          |   |   |   |           |  |   |
| vestissement global                           |                                                                         | π  |          |   |   |   |           |  |   |
| folume de la production                       | AGRICULTURE ELEVAE ET CHASSE                                            | xs | agriri   |   |   |   |           |  |   |
|                                               | SYLVICULTURE                                                            | xs | sylicit  |   |   |   |           |  |   |
|                                               | PECHE                                                                   | xs | peche    | - |   |   |           |  |   |
|                                               | ACTIVITES EXTRACTIVES                                                   | xs | actatre  |   |   |   |           |  |   |
|                                               | ABATTAGE, TRANSFORMATION ET CONSERVATION DE PRODUITS ALIMENTA           | xs | forprali | - |   |   |           |  |   |
|                                               | FABRICATION DE CORPS GRAS                                               | xs | fabors   |   |   |   |           |  |   |
|                                               | TRAVAL DES GRAINS, FABRIC. ALIMENTS P. ANIMA                            | XS | trigm    |   |   |   |           |  |   |
|                                               | FABRICATION DE PRODUITS AUMENTAIRES                                     | xs | fabpri   |   |   |   |           |  |   |
|                                               | FABRICATION DE BOISSONS ET TABAC                                        | XS | fooisn   |   |   |   |           |  |   |
|                                               | FABRICATION DE TEXTILES                                                 | XS | theil    |   |   |   |           |  |   |
|                                               | TRAVAL DU BOIS ET FABRIC. ART. EN BOIS OU VA                            | XS | travbois |   |   |   |           |  |   |
|                                               | FABRIC. DE PAPIER, DE CARTON, EDITION ET IMP                            | XS | fopier   |   |   |   |           |  |   |
|                                               | RAFFINAGE PETROLIER, COKEFACTION                                        | xs | relptet  |   |   |   |           |  |   |
|                                               | FABRICATION DE PRODUITS CHIMIQUES                                       | XS | forchim  |   |   |   |           |  |   |
|                                               | FABRIC. PRODUITS EN CAOUTCH. OU MATIERE PLAST                           | XS | fbcetch  |   |   |   |           |  |   |
|                                               | FABRIC, VERRE, POTERIES ET MAT. POUR LA CONST                           | XS | format   |   |   |   |           |  |   |
|                                               | METALLURGIE, FONDERIE ET FABRI. D'OUV. EN MET                           | XS | meta     |   |   |   |           |  |   |
| FABRICATION DE MACHINES ET DE MATERIELS N.C.A |                                                                         | XS | mechi    |   |   |   |           |  |   |
|                                               | CONSTRUCTION DE MATERIELS DE TRANSPORTS                                 | XS | cstriete |   |   |   |           |  |   |
|                                               | BTP, MEUBLES ET ELECTRICITE                                             | XS | cristrat |   |   |   |           |  |   |
|                                               | COMMERCE, REPARATION ET HOTEL                                           | XS | cohotel  |   |   |   |           |  |   |
|                                               | TRANSPORT                                                               | XS | troots   |   |   |   |           |  |   |
|                                               |                                                                         |    |          |   |   |   |           |  |   |

Le programme GAMS est alors ouvert et exécuté automatiquement. Au terme de l'exécution du programme, l'utilisateur doit vérifier si la solution au système d'équations a été trouvée :

- Lorsque la solution est trouvée, l'expression **\*\*** *EXIT solution found* est portée vers la fin du rapport de GAMS comme illustré ci-dessous ;
- Lorsque le modèle ne peut pas trouvée une solution compatible avec le choc indiqué, c'est l'expression \*\* EXIT - other error qui est portée vers la fin du rapport de GAMS. Dans ce cas de rapport, l'utilisateur doit réduire l'ampleur du choc et ré-exécuter le modèle.

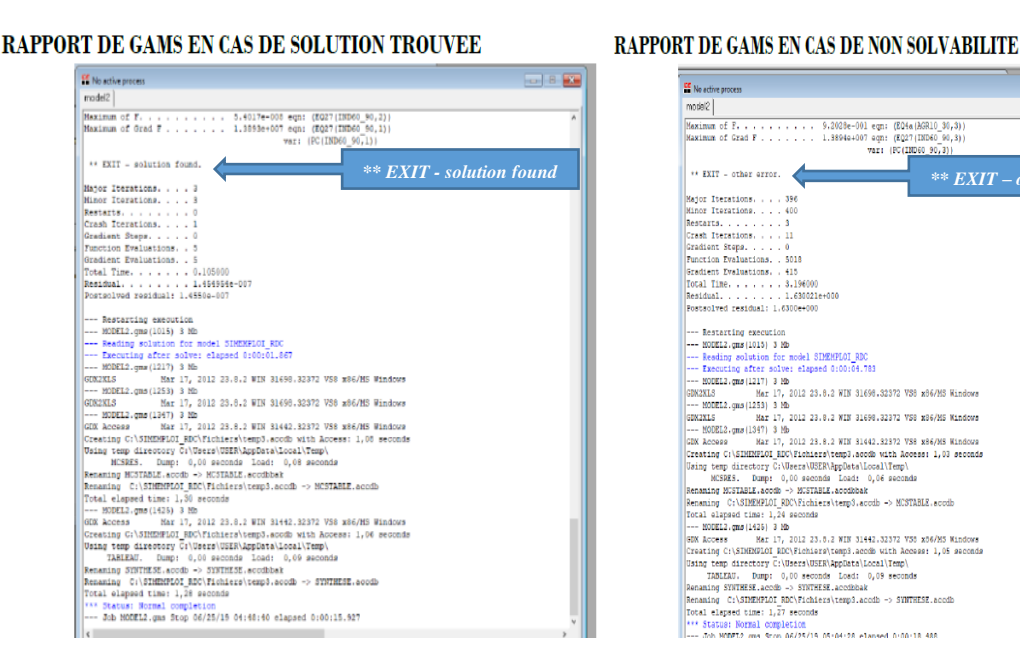

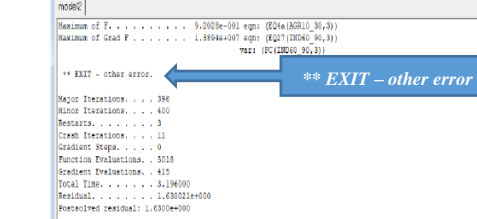

| POSCACIVED LEXIDDAL: 1.03000+000                                        |
|-------------------------------------------------------------------------|
| Restarting execution                                                    |
| NODEL2.gms(1015) 3 Mb                                                   |
| Reading solution for model SIMEMPLOI RDC                                |
| Executing after solve: elapsed 0:00:04.783                              |
| MODEL2.gms(1217) 3 Mb                                                   |
| GDK2XLS Mar 17, 2012 23.8.2 WIN 31698.32372 VS8 x86/MS Windows          |
| MODEL2.gms(1253) 3 Mb                                                   |
| GDX2XLS Mar 17, 2012 23.8.2 WIN 31698.32372 VS8 x86/MS Windows          |
| MODEL2.gms(1347) 3 Mb                                                   |
| GDX &ccess Mar 17, 2012 23.8.2 WIN 31442.32372 VS8 x86/M5 Windows       |
| Creating C:\SIHENFLOI_RDC\Fichiers\temp3.acodb with Access: 1,03 second |
| Using temp directory C:\Users\USER\AppDats\Local\Temp\                  |
| MCSRES. Dump: 0,00 seconds Load: 0,06 seconds                           |
| Renaming MUSTABLE.acodb -> MUSTABLE.acodbbak                            |
| Renaming C:\SIMEMPLOI_RDC\Fichiers\temp3.acodb -> MCSTABLE.acodb        |
| Total elepsed time: 1,24 seconds                                        |
| MODEL2.gms(1425) 3 Mb                                                   |
| SDX Access Mar 17, 2012 23.8.2 WIN 31942.32372 V35 x36/M5 Windows       |
| Creating C:\SIMENULOI_RDC\Fichiars\temp3.accdb with Access: 1,05 second |
| Using temp directory C:\Users\USER\AppData\Local\Temp\                  |
| TABLEAU. Dump: 0,00 seconds Load: 0,09 seconds                          |
| Renaming SYNTHESE.accdb -> SYNTHESE.accdbbak                            |
| Renaming C:\SIMEMPLOI_RDC\Fichiers\temp3.acodb -> SYMTHESE.acodb        |
| Total elepsed time: 1,27 seconds                                        |
| *** Status: Normal completion                                           |
| Job NODEL2 and Scop 06/25/15 05:04:28 elansed 0:00:18 488               |

L'utilisateur doit fermer le logiciel GAMS une fois que l'exécution automatisée du programme soit terminée, pour accéder aux résultats à partir de l'interface du modèle.

#### Exemple de chocs sur des variables par version du modèle

| Description                                                                                                  | Exemple                                                                                                    |
|----------------------------------------------------------------------------------------------------|----------------------------------------------------------------------------------------------------|
| Simulations avec la version 1 du modèle : impact<br>d'un choc de production sur le volume du travail         | Hausse de 10% de la production de l'industrie<br>agroalimentaire sans accroissement du capital de la<br>branche.                                                                                                    |
| Simulations avec la version 2 du modèle : impact<br>des variations du volume de travail sur la<br>production | Hausse de 174,2% du travail non qualifié et du travail qualifié dans la branche « agriculture, élevage et chasse ».                                                                                                    |
| Simulations avec la version 3 du modèle : impacts<br>d'un choc de commerce extérieur (effet du<br>covid19)   | <ul> <li>Une baisse de 5% des prix à l'exportation de chaque<br/>produit ;</li> <li>Une baisse de 10% du volume d'exportation de chaque<br/>produit ;</li> <li>Une baisse de 10% du volume d'importation de chaque<br/>produit.</li> </ul> |

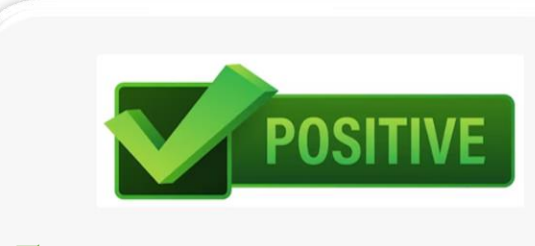

 $\square$  Possède une interface conviviale ;

☑ Simulation automatique.

Absence de résultats graphique ;
 Projection des résultats sur trois ans.

Libreville 2021-2022

# **Le Modèle DemDiv GABON**

### Caractéristique

Sous l'angle conceptuel, le modèle DemDiv s'inscrit largement dans la traduction de la modélisation de simulation utilisée par Coale et Hoover (1958) et, plus récemment, par Ashraf et al. (2013). Il est inspiré du modèle économétrique pour la prévision du dividende démographique de Bloom et al. (2010), qui a été présenté avec les résultats du Niger.

Le modèle DemDiv utilise une approche statistique basée sur de multiples régressions linéaires.

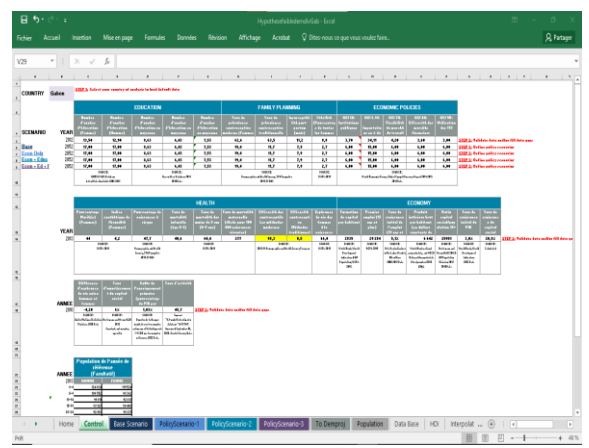

# Spécificité

D'utilisation conviviale, le modèle DemDiv est un outil reposant sur des données probantes qui informe les décideurs dans des pays à haute fécondité sur les éventuels avantages du dividende démographique afin d'obtenir leur soutien pour procéder à des investissements dans des politiques multisectorielles nécessaires pour récolter ces mêmes bénéfices. Le modèle qui peut être appliqué dans n'importe quel pays permet aux utilisateurs de concevoir des scénarii multiples démontrant comment le pouvoir combiné d'investissements dans la planification familiale, l'éducation et l'économie peut créer un dividende démographique qui serait impossible avec le statut quo. Il s'agit d'un modèle avec deux composantes qui projette les changements démographiques et les changements économiques avec des équations estimant l'emploi et l'investissement, ainsi que le produit intérieur brut (PIB) et le PIB par habitant.

# Utilisation

La version actuelle du modèle DemDiv utilise une approche hybride qui combine un modèle Excel et la composante DemProj du système de modèles Spectrum.

La projection se fait en quatre étapes :

#### Étape 1 : Fixer les valeurs initiales

Pour utiliser DemDiv, l'utilisateur doit d'abord ouvrir le fichier Excel par défaut et activer les macros dans Excel. Pour cela, il choisit "*Activer le contenu*" dans la barre de messages en jaune avec l'icône en forme de bouclier ouvrant le dossier Excel. Ensuite, l'utilisateur doit choisir le pays de l'analyse dans le menu déroulant dans la feuille de calcul Contrôle. Le modèle est construit de

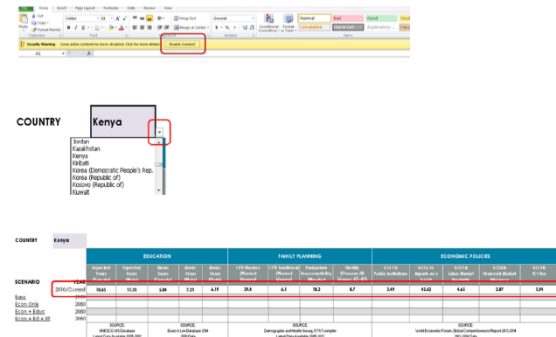

sorte que les données par défaut prises dans la feuille Base de données remplissent automatiquement les champs de valeurs initiales (année de base) en fonction de la sélection du pays (colonne C, rangées 5,14 et 18).

# Étape 2 : Définir les scénarii de politiques

La seconde étape de l'utilisation du modèle consiste à établir les scénarii de politiques dans la feuille de calcul Contrôle du modèle Excel (Rangées 6-9).

| COUNTRY        | Kenya        |                               |                                |                           |                          |                          |                                                                                |                                       |                                            |                                                                                 |                                   |                                  |                                       |                                            |                      |
|----------------|--------------|-------------------------------|--------------------------------|---------------------------|--------------------------|--------------------------|--------------------------------------------------------------------------------|---------------------------------------|--------------------------------------------|---------------------------------------------------------------------------------|-----------------------------------|----------------------------------|---------------------------------------|--------------------------------------------|----------------------|
|                |              |                               | 1                              | EDUCATION                 |                          |                          | FAMILY PLANNING                                                                |                                       |                                            |                                                                                 | ECONOMIC POLICIES                 |                                  |                                       |                                            |                      |
| SCENARIO       | YEAR         | Expected<br>Years<br>(Female) | Expected<br>Years<br>(Male)    | Bean<br>Years<br>(Female) | Mean<br>Yean<br>(Male)   | Blean<br>Years<br>(Both) | CPR /flodern<br>(Married<br>Women)                                             | CPR Iroditional<br>(Married<br>Vomen) | Postpartum<br>Insusceptibility<br>(Months) | Sterility<br>(Persent All<br>Women 45–49)                                       | GCI 1A:<br>Public<br>Institutions | GCI4.14:<br>Imports as a<br>SGDP | GCI7A:<br>Labor Murket<br>Flexibility | GCIBA:<br>Financial<br>Market<br>Fliciency | G CI 98:<br>IC 1 8xe |
|                | 2010/Current |                               | 11.00                          | 6.11                      | 7.10                     | 1.07                     | 29.4                                                                           | 4.0                                   | 10.2                                       | 9.7                                                                             | 2.40                              | 12.40                            | 1.11                                  | 2.07                                       | 1.01                 |
| Base           | 2050         | 11                            | 11                             | 5.44                      | 7.10                     | 6.27                     | 39.4                                                                           | 6.0                                   | 10.3                                       | 0.7                                                                             | 3.49                              | 42.62                            | 4.65                                  | 3.87                                       | 1.94                 |
| Econ Only      | 2050         | - 11                          | 11                             | 5.44                      | 7.10                     | 4.37                     | 39.4                                                                           | 4.0                                   | 10.3                                       | 0.7                                                                             | 4.71                              | 29.83                            | 4.89                                  | 4.90                                       | \$                   |
| Econ + Educ    | 2050         | 16                            | 16                             | 11                        | 11.50                    | 11.25                    | 39.4                                                                           | 6.0                                   | 10.3                                       | 0.7                                                                             | 4.71                              | 29.83                            | 4.89                                  | 4.90                                       | 5                    |
| Econ + Ed + FP | 2050         | 16                            | 16                             | - 11                      | 11.50                    | 11.25                    | 70.0                                                                           | 2.0                                   | 10.3                                       | 0.7                                                                             | 4.71                              | 29.83                            | 4.89                                  | 4.90                                       | 5                    |
|                |              | STREET STREET                 |                                |                           | 521879                   |                          |                                                                                | SCIECE.                               |                                            |                                                                                 |                                   |                                  |                                       |                                            |                      |
|                |              | UNESCO UI<br>Latest Data Ava  | S Database<br>ilable 2005-2012 | Barro                     | & Lee Database 2010 Data | 2014                     | Demographic and Health Survey, STATcompiler<br>Latest Data Available 2005-2013 |                                       |                                            | Vorld Economic Forum, Global Competitiveness Report 2013-2014<br>2013-2014 Data |                                   |                                  |                                       |                                            |                      |

# Étape 3: Projeter la population

La troisième étape consiste à exploiter l'Outil de transfert RAPID dans Spectrum pour réaliser les projections démographiques. Cela transfère les résultats de l'espérance de vie et de la fécondité du modèle Excel DemDiv au modèle DemProj, où ils sont utilisés comme intrants dans les projections de population. Plusieurs variables démographiques clés sont ensuite exportées à nouveau dans le modèle Excel en provenance de DemProj. Pratiquement tout le travail dans le cadre de cette étape est réalisé automatiquement par les deux modèles. L'utilisateur a seulement besoin d'organiser la communication entre les deux.

# Étape 4 : Voir les résultats

Les utilisateurs peuvent voir les résultats numériques en regardant les projections dans chacune des feuilles de calcul (Scénario de base, Scénario de politiques-1, Scénario de politiques-2, Scénario de politiques-3, Population, Survie de l'enfant, et Mortalité maternelle). En outre, l'utilisateur peut voir certains des principaux résultats générés automatiquement sur les graphiques.

# Les principaux indicateurs économiques et démographiques résultant du modèle sont les suivants:

| Économiques                                   | Démographiques                              |
|-----------------------------------------------|---------------------------------------------|
| Population active par âge et sexe             | Population par âge et par sexe              |
| Emploi                                        | Ratio de dépendance économique              |
| Investissement (formation de nouveau capital) | Taux de fécondité                           |
| PIB                                           | Espérance de vie à la naissance             |
| PIB par habitant                              | Mortalité infantile, juvénile et maternelle |
| Taux de croissance du PIB                     |                                             |

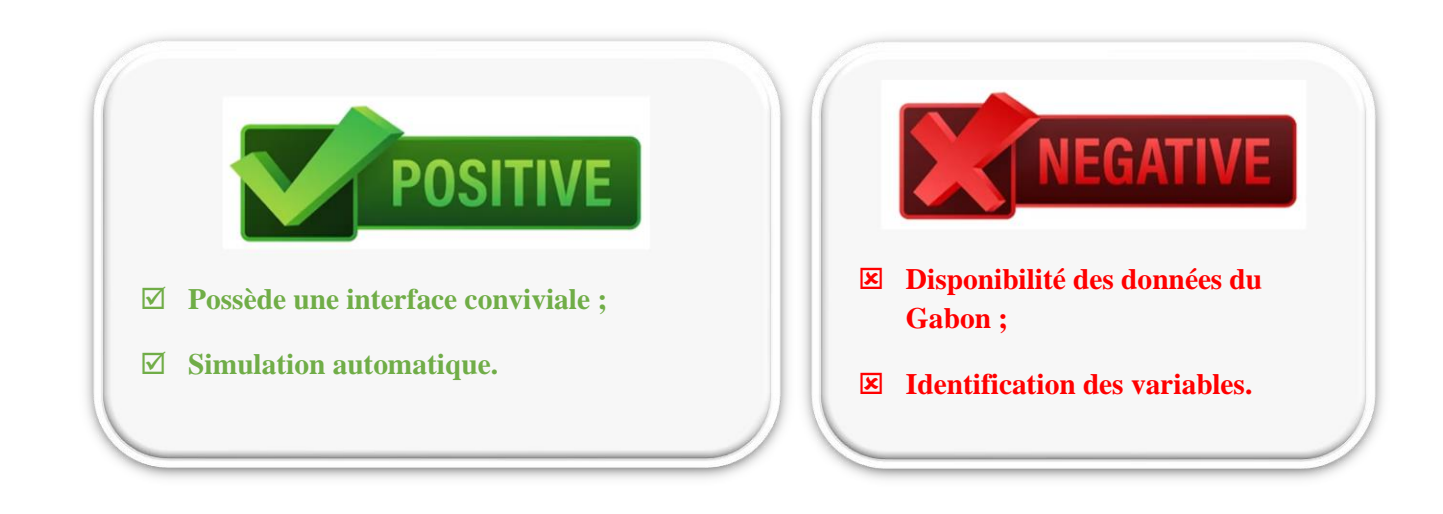

Libreville 2023